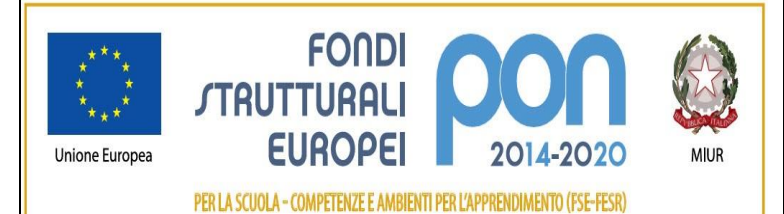

Ministero dell'Istruzione Istituto Comprensivo di Zelo Buon Persico Via F.lli Cervi 1 – 26839 Zelo Buon Persico Tel: 02 90659917 Fax: 02 91767620 Codice Univoco: **UFFTT8** - C.F. 92503580158 Cod. Mecc. LOIC805006 - Sito: www.iczelobp.edu.it e-mail: LOIC805006@istruzione.it PEC: LOIC805006@pec.istruzione.it

Circ. n. 133

Zelo Buon Persico, 10/03/2022 Ai Docenti Al Personale ATA a tempo indeterminato

Oggetto: Graduatorie interne di Istituto per l'individuazione dei soprannumerari per l'a.s 2022/2023.

Per procedere all'aggiornamento delle graduatorie interne d'Istituto, anche al fine dell'eventuale individuazione dei Docenti e Personale ATA a tempo indeterminato soprannumerari per l'a.s. 2022/2023, si invita tutto il personale a tempo indeterminato e con titolarità presso questo Istituto a compilare debitamente il modello in ClasseViva come da guida allegata (Allegato 1) entro e non oltre le ore 23.59 del 16/03/2022.

Il Dirigente Scolastico Prof. Paolo Antonucci

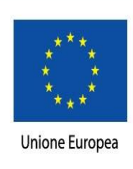

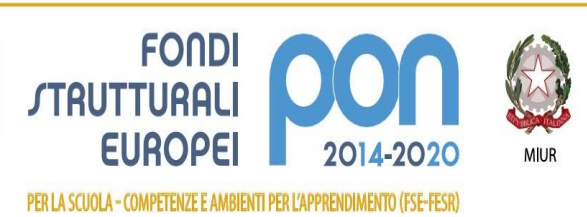

Allegato 1

# **GUIDA COMPILAZIONE**

## **GRADUATORIE INTERNE NUOVA PROCEDURA**

Accedere a ClasseViva e selezionare:

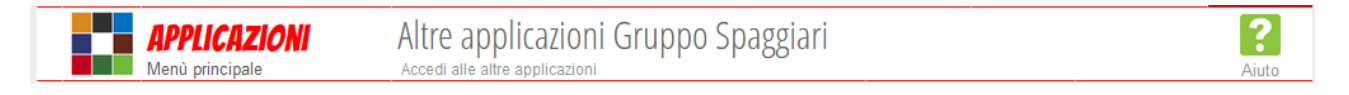

#### Successivamente selezionare I-Soft:

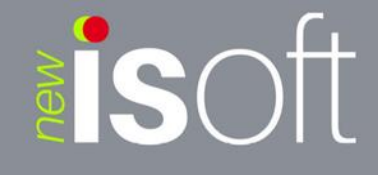

#### Selezionare Graduatorie:

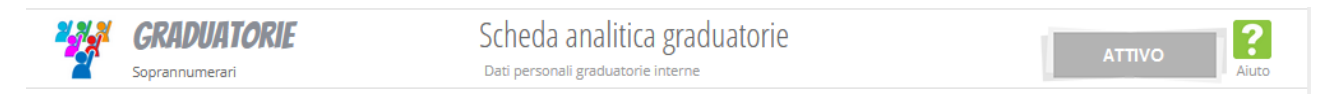

In alto a sinistra selezionare l'anno scolastico 2021/2022 nel menù a tendina filtra per:

|                    |                |                  | Elenco             | Scheda              |
|--------------------|----------------|------------------|--------------------|---------------------|
| Elenco Graduatorie |                |                  |                    |                     |
| Filtra per:        |                |                  |                    |                     |
|                    |                |                  | Visual             | izza 1 - 1 di 1 < > |
| Descrizione        | Tipo Personale | Tipo Graduatoria | Classe di concorso |                     |

### Comparirà una sola delle sezioni a voi dedicate:

| Descrizione                         | Tipo Personale | Tipo Graduatoria | Classe di concorso                    |
|-------------------------------------|----------------|------------------|---------------------------------------|
| 1. ATA - Assistenti Amministrativi  | Ata            | D'ufficio        |                                       |
| 2. ATA - COLLABORATORI SCOLASTCI    | Ata            | D'ufficio        |                                       |
| 3. Graduatoria A001 Secondaria      | Docente        | D'ufficio        | A001 - Arte e immagine nella scuol    |
| 4. Graduatoria A022 Secondaria      | Docente        | D'ufficio        | A022 - Italiano, storia, geografia, n |
| 5. Graduatoria A028 Secondaria      | Docente        | D'ufficio        | A028 - Matematica e scienze           |
| 6. Graduatoria A030 Secondaria      | Docente        | D'ufficio        | A030 - Musica nella scuola second     |
| 7. Graduatoria A049 Secondaria      | Docente        | D'ufficio        | A049 - Scienze motorie e sportive     |
| 8. Graduatoria A060 Secondaria      | Docente        | D'ufficio        | A060 - Tecnologia nella scuola seco   |
| 9. Graduatoria AA25 Secondaria      | Docente        | D'ufficio        | AA25 - Lingua inglese e seconda lin   |
| 10 Graduatoria AB25 Secondaria      | Docente        | D'ufficio        | AB25 - Lingua inglese e seconda lin   |
| 11. Graduatoria Sostegno Secondaria | Docente        | D'ufficio        | ADMM - Sostegno medie inferiori       |
| 12 INFANZIA                         | Docente        | D'ufficio        | AAAA - Insegnante posto comune s      |
| 13 PRIMARIA - POSTO COMUNE          | Docente        | D'ufficio        | EEEE - Insegnante posto comune s      |
| 14 PRIMARIA - POSTO INGLESE         | Docente        | D'ufficio        | EEEE - Insegnante posto comune s      |
| 15 PRIMARIA - POSTO SOSTEGNO        | Docente        | D'ufficio        | EEEE - Insegnante posto comune s      |

Selezionare la voce dedicata, cliccare sulla matita in alto a destra per l'inserimento dei dati, IMPORTANTE è compilare tutte le schede nella barra grigia:

|   |                       |                      |                 |  | Elenco | Scheda |
|---|-----------------------|----------------------|-----------------|--|--------|--------|
| ( | Graduatoria           |                      |                 |  |        |        |
|   | Anzianità di servizio | Esigenze di famiglia | Titoli generali |  |        |        |

Dopo aver compilato tutte le schede (Anzianità di servizio, Esigenze di famiglia, Titoli generali) cliccare sul tasto CONFERMA ED INVIA ALLA SEGRETERIA, nel caso in cui vorreste solo salvare temporaneamente i dati per poi inviarli in un altro momento cliccare su SALVA:

| ANNULLA | SALVA |  | CONFERMA ED INVIA ALLA SEGRETERIA |
|---------|-------|--|-----------------------------------|
|---------|-------|--|-----------------------------------|